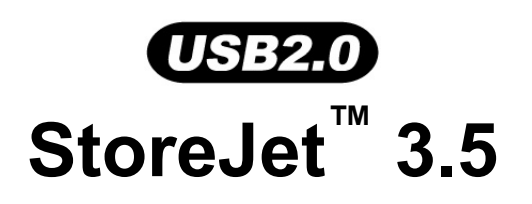

# 使用者手册

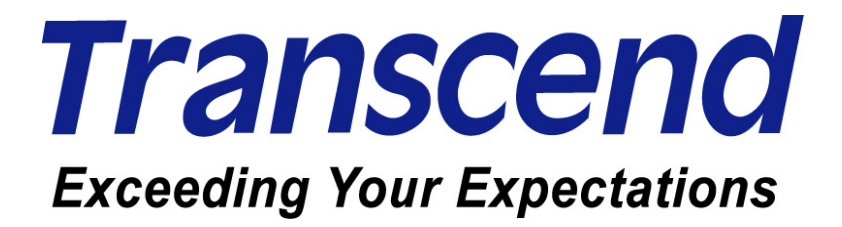

# 目录

| 产品介绍                                                                 | 1  |
|----------------------------------------------------------------------|----|
| 包装内容                                                                 | 1  |
| 产品特色                                                                 | 2  |
| 系统需求                                                                 | 2  |
| 安全使用說明                                                               | 3  |
| 注意:安全使用說明                                                            | .3 |
| 一般使用                                                                 | 3  |
| 备份文件                                                                 | 3  |
| 运输时的注意事项                                                             | 3  |
| 电源供应                                                                 | 3  |
| 提醒您                                                                  | 3  |
| 产品外观                                                                 | 4  |
| 安装硬盘                                                                 | 5  |
| 安装驱动程序                                                               | 8  |
| 在 Windows 98SE 下安装驱动程序                                               | 8  |
| 在 Windows <sup>®</sup> Me, 2000, and XP 下安装驱动程序                      | 9  |
| 在 Mac <sup>®</sup> OS 9.0 或更新版本下安装驱动程序                               | 9  |
| 在 Kernel 2.4 或更新版本下安装驱动程序                                            | 9  |
| 在计算机上使用 1                                                            | 0  |
| 连结至计算机                                                               | 10 |
| 从计算机移除                                                               | 12 |
| 在 Windows <sup>®</sup> 98SE 下移除 StoreJet <sup>™</sup> 3.5            | 12 |
| 在 Windows <sup>®</sup> Me、2000 and XP 下移除 StoreJet <sup>™</sup> 3.5  | 12 |
| 在 Mac <sup>™</sup> OS 9.0, 或之后的版本下移除 StoreJet <sup>™</sup> 3.5       | 12 |
| 在 Linux <sup>™</sup> Kernel 2.4, 或之后的版本下移除 StoreJet <sup>™</sup> 3.5 | 12 |
| 格式化硬盘                                                                | 13 |
| 问题排除1                                                                | 5  |
| 产品规格1                                                                | 6  |
| 保固条款1                                                                | 7  |
| 专业用语1                                                                | 8  |

1

# 产品介绍

感谢您购买**创见 StoreJet<sup>™</sup> 3.5**的产品。此可携式高速USB储存装置,作为计算机周边的资料管理 装置可提供上传、下载、储存或传输资料等功能。**创見StoreJet <sup>™</sup> 3.5** 的超大储存容量,与支持USB 2.0的 高速传输速度,让您可以进行文件、文件夹、电子文件、数码相片、音乐文件...等电子资料的传输与储存。

#### 包装内容

本产品包装盒内应含有下列物品:

● StoreJet<sup>™</sup> 3.5 本机

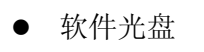

- USB B 型 转 USB A 型连接线
- 电源供应器

电源线

● 直立脚座

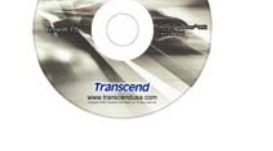

Transcend

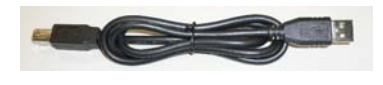

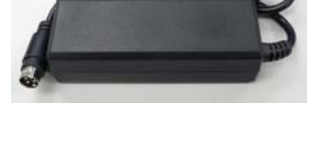

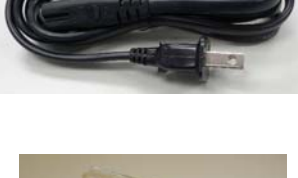

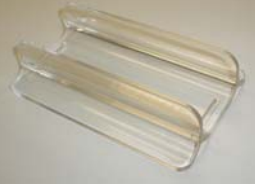

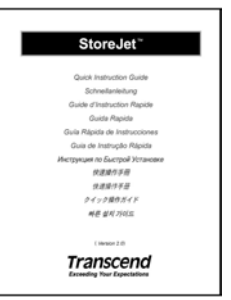

产品介绍

● 镙丝 x 4

#### 01

#### 产品特色

- 兼容于高速 USB2.0 并向下兼容于 USB1.1 规格。
- 简易安装,随插即用。
- 超高速传输,每秒最快可达 480Mbits (大约 60MB)。
- 铝合金外壳。
- LED 灯指示电源及数据传输的动作。
- 不需额外驱动程序 (只有 Windows<sup>®</sup> 98SE 需要另行安装驱动程序)。

#### 系统需求

台式机或笔记本电脑需具备正常功能的USB端口。

安装下列任一操作系统:

- Windows<sup>®</sup> 98SE (需驱动程序)
- Windows<sup>®</sup> Me
- Windows<sup>®</sup> 2000
- Windows<sup>®</sup> XP
- Mac<sup>™</sup> OS 9.0 或 更新的版本
- Linux<sup>™</sup> Kernel 2.4 或 更新的版本

# 注意:安全使用說明

#### 请依照下述的安全使用说明操作您的StoreJet

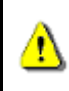

StoreJet<sup>™</sup> 3.5 可以透过 USB B 型转 USB A 型连接线连接到计算机上,请再次确认您所连接的接头端是正确的。

全使用說明

#### 一般使用

- 请小心拆开 StoreJet<sup>™</sup>包装内容
- 请避免将您的 StoreJet 暴露在高于 60℃或低于 5℃的温度之中。
- 请小心别摔落 StoreJet<sup>™</sup>。
- 请避免 StoreJet 被水或其它液体沾湿。
- 请避免使用湿布擦拭或清洁 StoreJet 的外壳。
- 请避免在下列的环境中使用或存放您的 StoreJet :
  - o 阳光直射。
  - o 空调、电暖气或任何热源附近。
  - o 阳光直射的密闭汽内。

#### 备份文件

- <u>创见不负任何在使用中导致资料遗失或损坏之责任</u>。强烈建议您定期备份 StoreJet<sup>™</sup> 中的资料至计算机 或其它的储存装置中。
- 当 StoreJet<sup>™</sup> 3.5 连接至计算机使用时,为了确保 USB 2.0 的高速传输速率,请先确认您计算机的 USB 端口已驱动。如果您无法确定,请參照您计算机或主机板的使用手册中的 USB 驱动信息。
- 由于 StoreJet<sup>™</sup> 3.5'内部预设的格式化是 NTFS。如果您想要从 Mac 计算机备份数据,您必须先透过 Mac 的磁盘工具软件将其格式化成 HFS+,方可使用。

#### 运输时的注意事项

- 请勿将您的 StoreJet 3.5 在没有适当的保护下直接放置在行李箱中。行李箱中的其它物品可能会损坏 StoreJet 3.5。
- 请勿挤压 StoreJet 以免损坏内部硬盘。
- 请勿将任何物体放置在 StoreJet<sup>™</sup> 3.5 上以免造成损坏。

#### 电源供应

- StoreJet<sup>™</sup> 3.5 主要是透过电源供应器供电。
- 请不要将物品放置在变压器电线上方,或是将电线放置于容易将人绊倒之位置。

#### 提醒您

欲将 StoreJet<sup>™</sup>从计算机上安全移除,请遵照"从计算机上移除"章节的程序。

# 产品外观

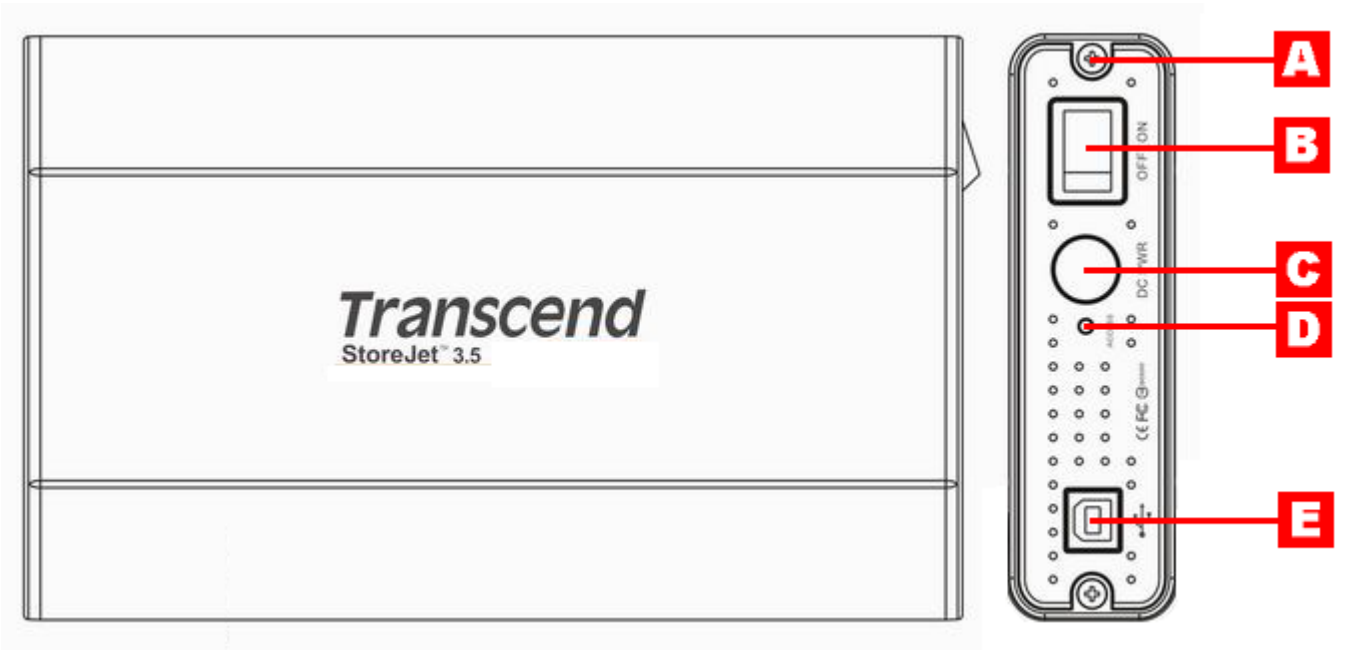

图 1. StoreJet 3.5 本机

| А | 螺丝 x2      |
|---|------------|
| В | 电源开/关      |
| С | 电源插孔       |
| D | LED 指示灯    |
| Ε | USB B 型连接口 |

# 产品外观

#### 安装硬盘

StoreJet<sup>™</sup> 3.5 硬盘外接盒可兼容于 IDE 或 SATA 接口的硬盘. 请注意! 请安装正确规格的硬盘到 相对应的硬盘外接盒上.

#### 安装硬盘

如果您购买的是不含硬盘的创见 StoreJet<sup>™</sup> 3.5 硬盘外接盒,请参阅此章节,否则您可略过此章节直接参阅"安装驱动程序"章节.您的创见 StoreJet<sup>™</sup> 3.5 硬盘外接盒可兼容于 IDE 或 SATA 接口的硬盘.请务 必安装正确接口的硬盘到相对应的外接盒上.您可依据产品型号来分辨外接盒的型式,TS0GSJ35-S 支持 SATA 硬盘,TS0GSJ35 支持 IDE 硬盘.

1. 如下图所示,将两颗螺丝从 StoreJet<sup>™</sup> 3.5 的侧边盖板移除.

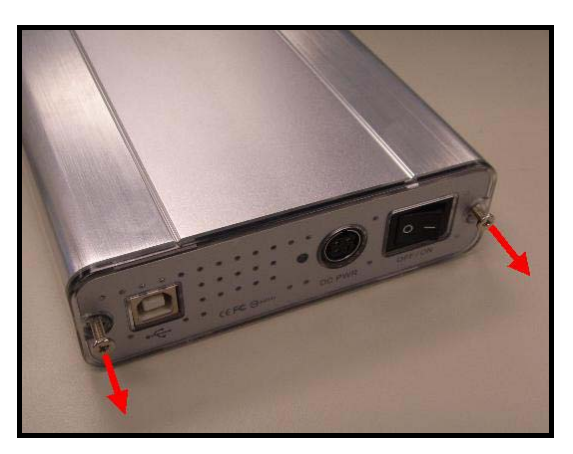

图 2. 将两颗螺丝从侧边盖板移除

2. 将附有转接头的控制板与盖板一起抽出; 此控制板可将 IDE 或 SATA 接口的硬盘接头转换成 USB 2.0 B-Type 界面.

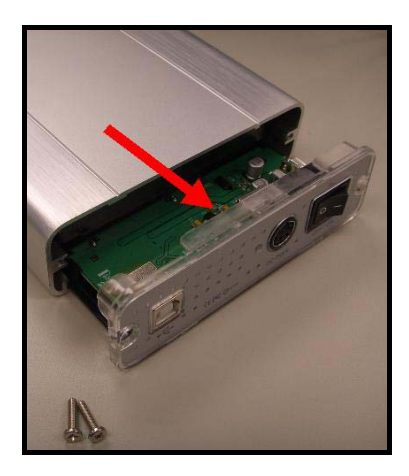

图 3. 将附有转接头的控制板与盖板一起抽出

**3. IDE 硬盘安装:** 小心的将控制板上的 IDE 转接头连接至硬盘上. 请勿强行将 IDE 转接头插上硬盘或以非 水平角度插上,否则将会造成损害. 连接控制板后,再将电源线接到 IDE 硬盘上.

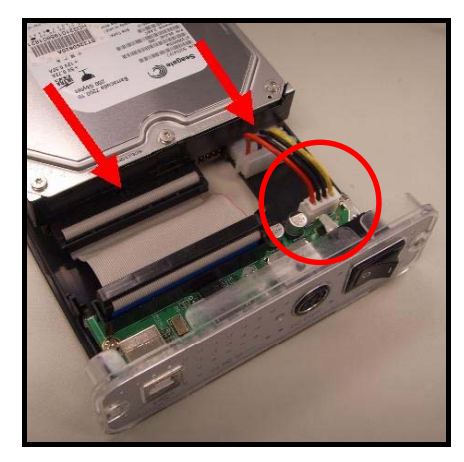

图 4. 连接 IDE 控制板与电源线至 IDE 硬盘

**4. SATA 硬盘安装:** 小心的将控制板上的 SATA 转接头连接当硬盘上. 请勿强行将 SATA 转接头插上硬盘 或以非水平角度插上, 否则将会造成损害.

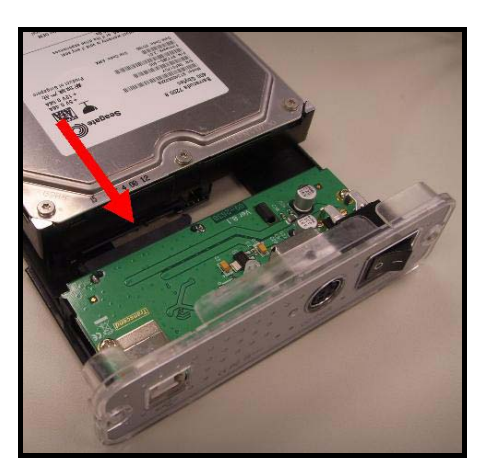

图 5. 连接 SATA 控制板至 SATA 硬盘

5. 使用附赠的螺丝, 将硬盘固定至控制板的塑料背板; 这会使您更容易将硬盘滑入 StoreJet<sup>™</sup> 3.5 外接 盒.

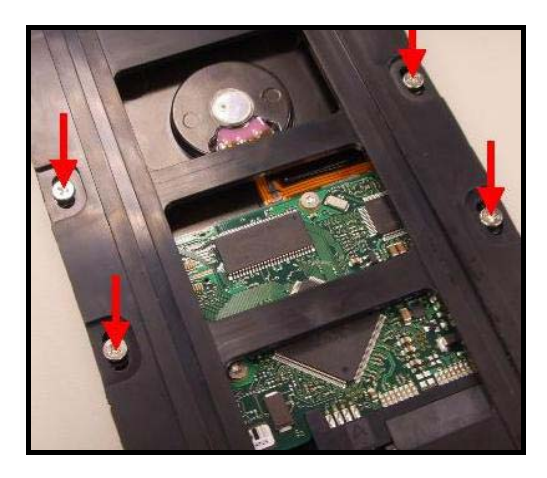

图 6. 使用附赠的螺丝将硬盘固定至塑料背板

6. 小心的将连接 3.5"硬盘的 IDE/SATA 控制板装回 StoreJet<sup>™</sup> 3.5 外接盒,并将螺丝重新锁上.

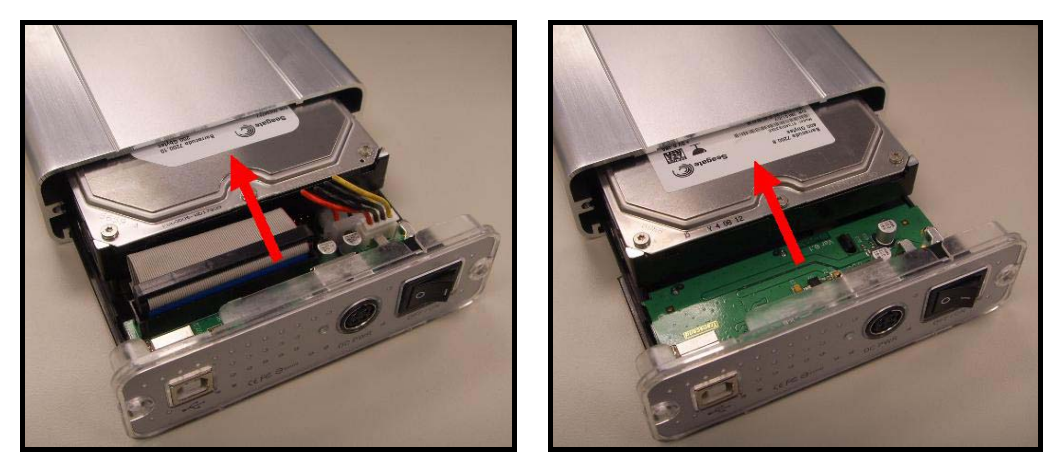

图 7. 小心的将连接 3.5"硬盘的 IDE/SATA 控制板装回,并将螺丝重新锁上

### 安装驱动程序

注意! StoreJet<sup>™</sup> 3.5"内建硬盘出厂时预设为NTFS格式.由于Windows<sup>®</sup> 98SE 无法支持NTFS 文件系统,请重新格式化硬盘成 FAT 格式,详细请参考"格式化硬盘"章节。

#### 在 Windows 98SE 下安装驱动程序

1. 将软件光盘放入光驱中. 选择 IDE, 或 SATA\* 并点选"Win98SE Driver"安装按钮.

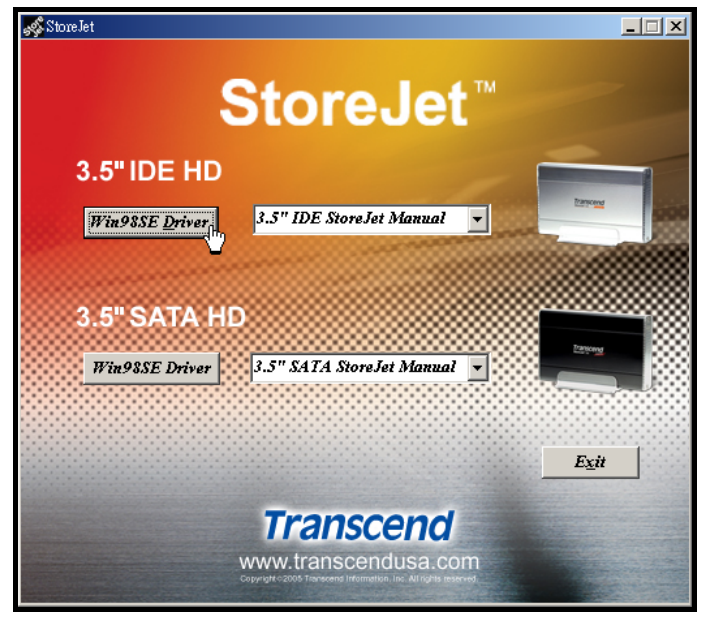

图 8. Windows 98SE 驱动程序安装

- ◆ SATA Win98SE 驱动程序安装将会在背景程序执行完成.
- 2. 安装精灵会在安装过程中指导您,请依据屏幕上的指示来完全安装程序。请点选"Ok"按钮完成安装.

![](_page_9_Picture_8.jpeg)

图 9. 安装精灵

3. 在安装精灵成功地完成驱动程序安装后,系统将会要求您重新启动计算机,或稍后再重新启动. 点选 "Yes"按钮离开安装精灵并重新启动计算机.

| Setup | ×                                                                                                    |
|-------|----------------------------------------------------------------------------------------------------|
| ?     | To complete this installation, Windows must be restarted. If Windows is not restarted, you must restart it manually. Do you wish to restart Windows now ? |
|       |                                                                                                    |

- 图 10. 驱动程序安装完成
- 驱动程序安装完成并重新开机后,将 StoreJet 3.5 連接至计算机上任一可用的 USB 端口,将电源供应 器连接上 StoreJet<sup>™</sup> 3.5 的电源插孔,并将电源线接上供应器打开电源。屏幕上会出现"找到新的硬件" 的对话框。

| New Hard | ware Found                                        |
|----------|---------------------------------------------------|
| T        | USB Mass Storage Device                           |
| Windows  | is installing the software for your new hardware. |

驱动程序

图 11. 发现新硬件

5. 计算机会自动侦测 StoreJet<sup>™</sup> 3.5,一个新的本机磁盘与指定的代号所代表的 StoreJet<sup>™</sup> 3.5 会显示在 我的计算机 窗口中。

![](_page_10_Picture_1.jpeg)

图 12. F 槽代表本机磁盘驱动器,根据计算机的不同磁盘驱动器代号也会不同

#### 在 Windows<sup>®</sup> Me, 2000, and XP 下安装驱动程序

Windoews ME、2000及XP Windows操作系统内建的驱动程序即可支持StoreJet 3.5,不需另外安装任何驱动程序。只需将StoreJet 3.5 連结至计算机的USB端口,将电源供应器接上StoreJet 3.5的电源插孔,电源接头接上供应器,然后打开电源开关。Windows操作系统将自动侦测到StoreJet 3.5,一个代表StoreJet 3.5附有指定代号的本机磁盘会显示在 **我的计算机** 窗口中。

#### 在 Mac<sup>®</sup> OS 9.0 或更新版本下安装驱动程序

不需另外安装任何驱动程序。只需将 StoreJet<sup>™</sup> 3.5 連结至计算机的 USB 端口,将电源供应器接上 StoreJet<sup>™</sup> 3.5 的电源插孔,电源接头接上供应器,然后打开电源开关,计算机系统会自动侦测到 StoreJet<sup>™</sup> 3.5。

![](_page_10_Figure_7.jpeg)

图 13. 在 Mac 下安装驱动程序

#### 在 Kernel 2.4 或更新版本下安装驱动程序

不需另外安装任何驱动程序。只需将 StoreJet 3.5 連接至计算机的 USB 端口,将电源供应器连接上 StoreJet 3.5 的电源插孔,电源接头接上供应器,然后打开电源开关,并在系统中挂上此装置。

**1.** 首先,为 StoreJet<sup>™</sup> **3.5** 建立一个数据夹

范例:mkdir/mnt/Storejet

2. 然后挂上 StoreJet<sup>™</sup> 3.5 装置

范例:mount -a -t msdos /dev/sda1 /mnt/Storejet

# 连结至计算机

如果您想使用 StoreJet<sup>™</sup> 3.5 作为外接式硬盘上传或下载数据时,您需要利用所提供的 USB B 型转 USB A 型连接线来与计算机的 USB 连接端口作联机。

![](_page_11_Picture_2.jpeg)

1. 将 USB B 型转 USB A 型连接线的方型 B-Type 端插入 StoreJet<sup>™</sup> 3.5。

![](_page_11_Picture_4.jpeg)

图 14. USB B 型转 USB A 型连接线

2. 将 USB B 型转 USB A 型连接线的 A-Type 端插入台式机或笔记本电脑上任一可用的 USB 连接口。

![](_page_11_Figure_7.jpeg)

图 15, 连接到计算机

3. 将电源供应器接上 StoreJet<sup>™</sup> 3.5 外接盒的电源接头,并将电源缆线接至电源供应器,然后将电源开关 打开。 4. 当 StoreJet<sup>™</sup> 3.5 成功连结至计算机并启动开关, StoreJet<sup>™</sup>的电源指示灯会亮起, 一个代表
 StoreJet<sup>™</sup> 3.5 附有指定代号的本机磁盘会显示在 我的计算机 窗口中,并且会在 Windows 的系统列上显示一个硬件装置图标 <sup>SS</sup>。 StoreJet<sup>™</sup> 3.5 内附的硬盘出厂时预设的格式为 NTFS 系统。

| 🖳 My Computer                                                 |               |
|---------------------------------------------------------------|---------------|
| File Edit View Favorites Tools Help                           |               |
| ← Back → → → 🔁   @ Search ParFolders ③History   😤 😤 🗙 🖄   頭・  |               |
| Address 🖳 My Computer                                         |               |
| Local Disk (C:) Local Disk (D:) Local Disk (F:) Control Panel |               |
| Ry Compute                                                    | r <i>  </i> , |

图 16, \*F: 为范例的磁盘驱动器代号,磁盘驱动器代号在每台计算机中会有所不同

5. 此时 StoreJet<sup>™</sup> 3.5 成为周边装置,可作为外接式硬盘用来上传或下载数据。您可以轻松使用拖拉的方式来将数据上传或下载至代表 StoreJet<sup>™</sup> 3.5 的**本机磁盘**。

# 从计算机移除

![](_page_13_Figure_1.jpeg)

!\_\_\_\_\_为避免数据流失,在Windows<sup>®</sup> Me、2000 and XP下,请务必使用安全移除程序来移除StoreJet<sup>™</sup> 。

在 Mac<sup>™</sup> OS 9.0, 或之后的版本下移除 StoreJet<sup>™</sup> 3.5

将 StoreJet<sup>™</sup> 3.5 的图示拖拉至垃圾桶,然后将 StoreJet<sup>™</sup> 3.5 从计算机上拔除并关闭电源。

在 Linux<sup>™</sup> Kernel 2.4, 或之后的版本下移除 StoreJet<sup>™</sup> 3.5

执行 umount /mnt/Storejet 以移除装置。然后将 StoreJet<sup>™</sup> 3.5 从计算机上拔除并关闭电源。

## 格式化硬盘

StoreJet<sup>™</sup> 3.5 内含了一个可被格式化的硬盘装置。StoreJet<sup>™</sup> 3.5 内附的硬盘出厂时预设的格式为 NTFS 格式。

<u>♀</u> 注意!格式化硬盘会删除StoreJet<sup>™</sup> 3.5中所有的数据。

- 1. 将 StoreJet<sup>™</sup> 3.5 接上可用的 USB 连接口。将电源供应器接至 StoreJet<sup>™</sup> 3.5 外接盒的电源接头,并 将电源缆线接至电源供应器,然后将电源开关打开。
- 2. 在 我的计算机 窗口中代表 StoreJet<sup>™</sup> 3.5 的本机磁盘上点选鼠标右键。
- 3. 在下拉式选单中选取"格式化"。

| 😼 My Computer            |                                                                                                    |                        |
|--------------------------|----------------------------------------------------------------------------------------------------|------------------------|
| File Edit View Favorites | s Tools Help                                                                                                    | - <b>1</b> 1           |
| 🕝 Back 🔹 🕥 🍨 🏂           | Search 🍋 Folders 📰 -                                                                                                    |                        |
| Address 🚽 My Computer    |                                                                                                    | 💌 🄁 Go                 |
| System Tasks             | 💿 🧇 🧼 🧼 🦉                                                                                                    |                        |
| Other Places             | Local Disk (C:) Local Disk (E:) Local Disk (F:) CD Drive (G:) Mobile Device Shared Documents                                                                                                    | Stanley's<br>Documents |
| Details                  |                                                                                                    |                        |
|                          | Open       Explore       Search       Drive Information       Scan for Viruses       Sharing and Security       Add to Zip       Format       Copy       Create Shortcut       Rename       Properties |                        |

图 19. 格式化磁盘驱动器

4. 选择所需设定的选项,如果您使用 Windows<sup>®</sup> 98SE 操作系统,请使用 FAT<sup>\*</sup> 文件系统。其余请选择 NTFS 文件系统作为 StoreJet<sup>™</sup> 3.5 的格式进行格式化。点选"开始"按钮继续。

| Capacity:<br>99.9 GB<br>File system<br>NTFS<br>Allocation unit size<br>4096 bytes<br>Volume label                                                                                                    | Capacity:<br>99.9 GB<br>File system<br>NTF5<br>Allocation unit size<br>4096 bytes |
|----------------------------------------------------------------------------------------------------|-----------------------------------------------------------------------------------|
| 99.9 GB       Image: Constraint of the system         File system       Image: Constraint of the system         NTFS       Image: Constraint of the system         Allocation unit size       Image: Constraint of the system         4096 bytes       Image: Constraint of the system         Volume label       Image: Constraint of the system | 99.9 GB   File system   NTF5   Allocation unit size   4096 bytes                  |
| File system          NTF5       Image: Constraint of the system         Allocation unit size       4096 bytes         4096 bytes       Image: Constraint of the system         Volume label       Image: Constraint of the system                                                                                                    | File system       NTFS       Allocation unit size       4096 bytes                |
| NTFS  Allocation unit size 4096 bytes Volume label                                                                                                    | NTFS  Allocation unit size 4096 bytes                                             |
| Allocation unit size<br>4096 bytes<br>Volume label                                                                                                    | Allocation unit size                                                              |
| 4096 bytes 💌<br>Volume label                                                                                                    | 4096 bytes                                                                        |
| Volume label                                                                                                    |                                                                                   |
| Format options Quick Format Enable Compression Create an MS-DOS startup disk                                                                                                    | Formatting Local Disk (I:)<br>Format Complete.                                    |

- ◆ 如果您使用的为 Windows<sup>®</sup> 98SE,请将 StoreJet<sup>™</sup> 3.5 格式化为 FAT 文件系统。
- 5. 点选"确定"按钮以完成格式化动作。

## 问题排除

如果您的 StoreJet<sup>™</sup> 3.5 发生问题,请在将产品送修前,先参照以下的文章来排除问题。如果仍无法解决您的问题,请与您的经销商、服务中心,或当地的 Transcend 分公司联络。我们在 Transcend 公司网站上也放有常见问题 FAQ 与技术服务讯息。

#### 软件光盘无法在 Windows<sup>®</sup>上自动执行

请将光驱选项中的自动播放选项功能启动。或者,您也可以手动执行光盘中的"StoreJet.EXE"文件。

#### <u>操作系统无法侦测到 StoreJet<sup>™</sup> 3.5</u>

请依下列检查:

- 1. StoreJet<sup>™</sup> 3.5 是否正确连接到 USB 端口?如果不是,请重新插拔,如果已正确连接仍无法使用,请 换接另一个可用的 USB 端口。
- 是否使用 StoreJet<sup>™</sup> 3.5 随机配备的 USB 连接线?如果不是,请使用随机配备的 USB 连接线来连接 StoreJet<sup>™</sup> 3.5 与计算机。
- 3. 是否有将电源供应器接至 StoreJet<sup>™</sup> 3.5 的电源接头,电源缆线是否接至电源供应器,电源开关是已否 开启?如果不是,请正确安装电源供应器与电源缆线,并将电源开关打开。
- **4.** 是否将 **StoreJet<sup>™</sup> 3.5** 接至 Mac<sup>™</sup> 的键盘?如果是,请将 **StoreJet<sup>™</sup> 3.5** 连接到主机后方的 USB 端口。
- 5. USB 端口功能是否启动?如果不是,请参阅主机板的使用手册将 USB 的功能开启。
- 6. 是否正确的安装驱动程序?如果使用 Windows<sup>®</sup> 98SE 操作系统,请将软件光盘放入光驱中,并参阅"在 Windows<sup>®</sup> 98SE 下安装驱动程序"章节,完成安装驱动程序。在 Windows<sup>®</sup> ME/2000/XP, Mac<sup>™</sup> OS 9.0 以上版本及 Linux<sup>™</sup> Kernel 2.4 以上版本不需安装驱动程序。

#### 无法开启电源

StoreJet<sup>™</sup> 3.5 的主要电源由电源供应器提供,并由电源开关控制电源的起动。如果无法开启 StoreJet<sup>™</sup> 的电源,请确认所有的缆线连接无误且电源开关已开启,或更换另一个电源插座。

#### 无法找到新存放至 StoreJet<sup>™</sup> 3.5 中的文件

数据传输完成后请尝试在新存放的位置上开启刚传输完成的数据,确认数据已正确储存。请重新复制文件, 并在复制完成后参阅"**从计算机移除**"章节正常移除 **StoreJet<sup>™</sup> 3.5**。

#### 刚删除的文件仍然存在

请再次删除文件,并在删除完成后参阅"从计算机移除"章节正常移除 StoreJet<sup>™</sup> 3.5。

#### <u>无法备份 Mac<sup>™</sup>上的数据</u>

StoreJet<sup>™</sup> 3.5 内附的硬盘出厂时预设的格式为 NTFS 系统。如果您想要在 MAC 计算机上作备份,请将硬 盘格式化成 HFS+ 系统。

#### <u>在 Windows<sup>®</sup> 98SE 下无法侦测到 StoreJet<sup>™</sup> 3.5</u>

StoreJet<sup>™</sup> 3.5 内附的硬盘出厂时预设的格式为 NTFS 系统。Windows<sup>®</sup> 98SE <u>无法</u>支持 NTFS 文件系统, 请参阅"格式化硬盘"章节将 StoreJet<sup>™</sup> 3.5 格式化为 FAT 文件系统。

# 产品规格

| • 尺寸 (L x W x H):         | 198.5mm × 123.4mm × 35mm    |
|---------------------------|-----------------------------|
| • 重量:                     | Max. 450 克 (不含硬盘)           |
| • 存储媒介:                   | 3.5 吋 IDE 或 SATA 硬盘机        |
| 山沤供公.                     | AC 输入: 100V-240V            |
| ● 电源供结:<br>               | DC 输出: 12V/5V 电源切换供应器       |
| • 最大传输速率:                 | 每秒 480Mbits (60MB)          |
| • 操作温度:                   | 5℃ (41°F) to 60℃ (140°F)    |
| • 存储温度:                   | -40℃ (-40°F) to 70℃ (158°F) |
| • 湿度:                     | 8% to 90% RH                |
| <ul> <li>安规认证:</li> </ul> | CE, FCC, BSMI               |
| • 质保期限                    | 2年                          |

# 订购信息

| 产品描述                           | 内存容量 | 创见产品型号     |
|--------------------------------|------|------------|
| StoreJet <sup>™</sup> 3.5 IDE  | 0GB  | TS0GSJ35   |
| StoreJet <sup>™</sup> 3.5 SATA | 0GB  | TS0GSJ35-S |

# StoreJet 保固条款

「更优越、更深远」是创见资讯对于顾客服务的自我期许,创见资讯一向要求自己必须超越产业一般标准 以取得领先地位,这不仅是我们对于顾客满意至上的坚持,更是始终如一的承诺。

创见资讯保证所有产品皆经过完整测试,以避免原物料及加工过程中之一切缺失,并符合所公布的规格。 若您的 StoreJet 在质保期间内,于正常环境使用之下,因不良的加工或原物料而导致故障,创见资讯将负 起维修或更换同级产品之责,而本质保条款将受以下条件及限制之约束。

质保期间: 创见资讯 StoreJet 系列产品以及内含之硬盘质保期限, 自购买之日起算, 为期二年。创见资讯 将检视产品并有权决定予以维修或更换新品, 此一更换或维修之决定将是最终且具约束力的。此外, 创见 资讯并保留可提供功能近似之翻修品之权利。

限制条款:本质保将不适用因意外、人为破坏、不当之使用、安装、自行变更零件、天然灾害或电源问题 所造成之损坏。本产品必须搭配符合工业标准之其它设备来使用。创见资讯对于因其它厂商之设备所引起 的损坏将不负质保之义务。对于任何伴随之间接、附带的损坏,利润、商业投资及商誉之损失,或因数据 遗失所造成之损害,以及搭配本产品之其它公司设备之损坏或故障,创见资讯亦不负赔偿之义务。受相关 法律之约束,本限制条款不适用非法的或无法执行的情形。

如果硬盘损毁, 创见资讯将不提供数据修复的服务。

声明:上述质保条款为独立的,未伴随其它暗示的或特殊的质保条件,本质保条款不受创见资讯 所提供技术支持与通报之影响。

在线产品质保注册:您可于购买创见产品 30 天内,于在线注册所购买之产品,以获得更完善的产品服务。

产品质保注册网站为 <u>http://www.transcend.com.tw/registration</u>

The specifications mentioned above are subject to change without notice.

![](_page_18_Picture_10.jpeg)

#### Transcend Information, Inc.

#### www.transcendusa.com

\*The Transcend logo is a registered trademark of Transcend Information, Inc.

\*All logos and marks are trademarks of their respective companies.

# 专业用语

| 连接器                                                          |
|--------------------------------------------------------------|
| 用来连结两个硬件装置的装置。                                               |
| 驱动程序                                                         |
| 一种软件程序能够在计算机系统下驱动硬件                                          |
| GB17                                                         |
| 记忆储存的容量单位。1GB = 1 百万 byte。                                   |
| HFS+4, 16                                                    |
| Hierarchical 档案系统是被用在苹果计算机上。                                 |
| IDE7, 8, 9, 18                                               |
| IDE (Integrated Drive Electronics) 是一种接口被使用在传输数据从储存装置到计算机机板上 |
| Linux1, 3, 13, 15                                            |
| 一种开放式的计算机操作系统                                                |
| Mac1, 3, 4, 11, 13, 16                                       |
| 麦金塔是苹果设计的个人计算机                                               |
| NTFS4, 9, 13, 16, 17                                         |
| Windows <sup>®</sup> 操作系统下的标准档案系统                            |
| SATA7, 8, 9, 18                                              |
| SATA (Serial Advanced Technology Attachment) 是一种硬盘的标准接口      |
| USB                                                          |
| 一种接口被使用在现代计算机上作为接口设备的硬件传输接口                                  |
| USB 2.0                                                      |
| 高速的 USB 接口,有能力达到每秒 480Mbits(理论值)                             |
| USB A-Type                                                   |
| 主机端的标准 USB 连接头或埠                                             |
| USB B-Type                                                   |
| 设备端的标准 USB 连接头或埠                                             |
| USB 埠                                                        |
| 用于连结 USB 装置至计算机上的连接端口                                        |
| Windows <sup>®</sup>                                         |
| 微软的计算机操作系统                                                   |